#### चौधरी चरण सिंह विश्वविद्यालय, मेरठ Ch. Charan Singh University, Meerut

पत्रांक : परीक्षा **/ 7 5 4 |** दिनांक : 30.01.2023

#### विज्ञप्ति

समस्त महाविद्यालयों को सूचित किया जाता है कि वर्तमान में भरवाये जा रहे स्नातक एवं परास्नातक व्यक्तिगत प्रथम वर्ष के नवीन परीक्षा फार्म विश्वविद्यालय अधिकृत एजेन्सी मै० आई0टी0आई0 द्वारा भरवाये जा रहे है अतः इन परीक्षा फार्मो को महाविद्यालय द्वारा अलग लॉगिन एड्रस पर बेरीफाई किया जाना है। स्नातक एवं परास्नातक व्यक्तिगत प्रथम वर्ष के नवीन परीक्षा फार्म बेरीफाई करने की प्रक्रिया संलग्न हैं।

कृपया संलग्न प्रक्रिया अनुसार उपर्युक्त परीक्षा फार्म समयवद्ध रूप से बेरीफाई करना सुनिश्चित करें। नोटः– स्नातक एवं परास्नातक व्यक्तिगत प्रथम वर्ष के नवीन परीक्षा फार्म को छोडकर अन्य सभी फार्म मै0 यू0पी0डेस्को द्वारा भरवाये जा रहे है अतः वह फार्म पूर्ववत प्रक्रिया से ही बेरीफाई होगें।

5 20 सहा० कुलसचिव (परीक्षा)

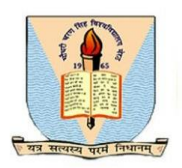

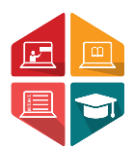

# User Manual Document For Examination Form Verification By College

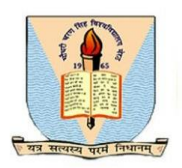

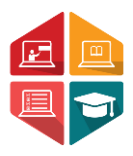

This document consists of the steps required for a college user (Affiliated college or University campus) to verify the Examination Form for Regular or Back Examination submitted by the student.

Step 1: User has to enter the below given link on their browser: <u>https://ccsu.aimserp.co.in</u> on their browser. This link will land the user to the AIMS login page.

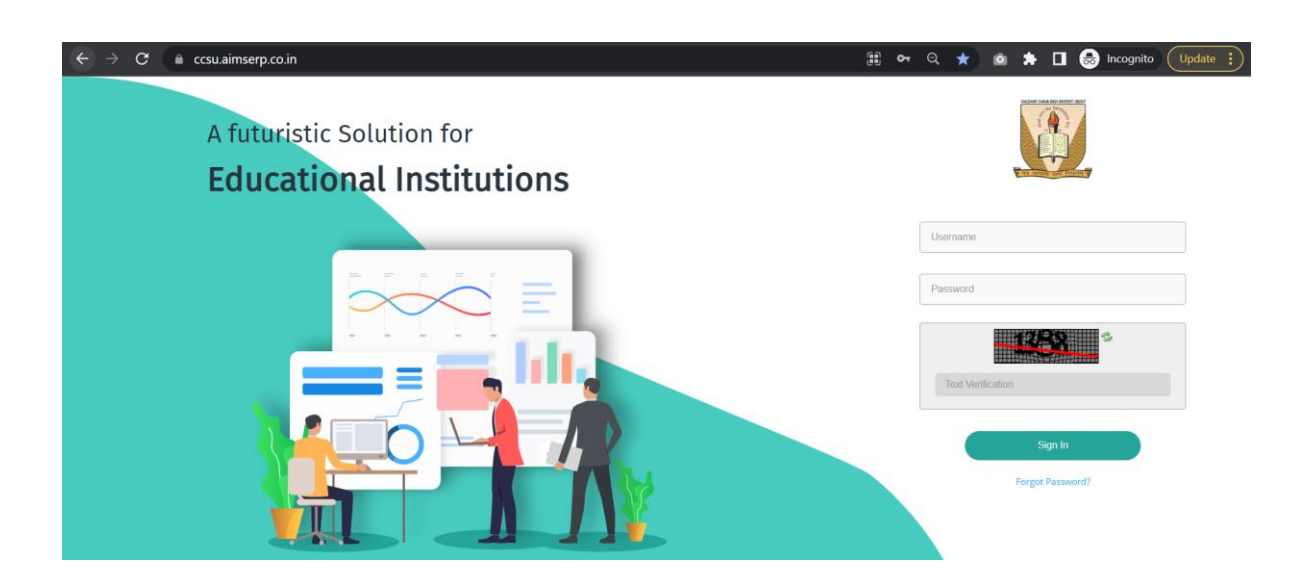

- User has to enter the Username and Password (as provided by the University)

Step 2: Once the user logs in into the College portal, they need to navigate to the **Private Exam Form** from the menu on the screen. (You may refer to the sample image below)

The user has to then enter the required parameter as mentioned below: -

- Program Name
- Semester/Year
- Program Name
- Intake Year
- Program Year

and then click on "Get Subjects"

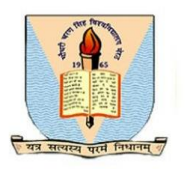

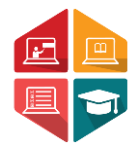

| which sizes this three breeds areas these<br>Chaudhary Charan Singh University, Neerat |                                |                                       |                               |                    |                    |                            |                |                       |                                          | Co                                | llege Ӯ                              | Welcome,<br>ccsuc91 | Ţ   |  |
|----------------------------------------------------------------------------------------|--------------------------------|---------------------------------------|-------------------------------|--------------------|--------------------|----------------------------|----------------|-----------------------|------------------------------------------|-----------------------------------|--------------------------------------|---------------------|-----|--|
| Dashboard                                                                              | University > Private Exam Form |                                       |                               |                    |                    |                            |                | 🏝 My Profile 🔽 🔤      |                                          |                                   |                                      |                     |     |  |
| Registration                                                                           | Exa                            | m Form Verificatio                    | n                             |                    |                    |                            |                |                       |                                          |                                   |                                      |                     |     |  |
| 🔹 Student Exam Form                                                                    | Exan                           | n Form Verification                   |                               |                    |                    |                            |                |                       |                                          |                                   |                                      |                     |     |  |
| 🗚 Private Exam Form                                                                    | Colle                          | ege*                                  |                               |                    | Program Ty         | /pe*                       | Ser            | Semester/Term/Yearly* |                                          |                                   |                                      |                     |     |  |
| 🛉 Student RR                                                                           | Prog                           | (P.G.) College, Bulandsr<br>ram Name* | lanr                          | •                  | Intake Year        | ±                          |                | Ter                   | Yearly Term Number/Semester/ProgramYear* |                                   |                                      |                     |     |  |
| * Pre Examination                                                                      | B. C                           | IOM.                                  | tue                           | *                  | 2022               |                            |                | ▼ Ye                  | ar 1                                     |                                   | •                                    |                     |     |  |
| <ul> <li>Post Examination</li> <li>3</li> </ul>                                        | Sel                            | ect                                   | us                            | *                  |                    |                            |                |                       |                                          | I                                 | C Discard                            | Q Get Students      |     |  |
|                                                                                        | Search                         | 1                                     |                               |                    |                    |                            |                |                       |                                          |                                   |                                      |                     |     |  |
|                                                                                        | Enrol                          | Iment No/Exam Form M                  | No/Exam Roll No/Amount Paid/1 | ransaction No/V    | /erification Stat  | us                         |                |                       |                                          |                                   |                                      |                     |     |  |
|                                                                                        | -                              | Exam Form<br>Number                   | Registration Number           | Candidate<br>Name  | Mobile<br>Number = | Email                      | Amount<br>Paid | Transaction<br>Number | Transaction<br>Date                      | College<br>Verification<br>Status | University<br>Verification<br>Status |                     | ĺ   |  |
|                                                                                        |                                | 220001612                             | 0000001795                    | MUKUL<br>SHARMA    | 9027734720         | sharmamukul21891@gmail.com | 2410.0         | MN90533334            | 2023-01-15                               | Sub Ver                           | ify                                  | • 🎤 Actions         | ons |  |
|                                                                                        |                                | 220002870                             | 0000002042                    | VIKAS<br>KUMAR     | 8076000230         | at704091@gmail.com         | 2410.0         | MN77794752            | 2023-01-16                               | Submitted                         |                                      |                     |     |  |
|                                                                                        |                                | 220002365                             | 0000002607                    | PREMKANT<br>SHARMA | 9997597757         | krishankant747@gmail.com   | 2410.0         | MN22704203            | 2023-01-16                               | Submitted                         |                                      | 🝷 🥜 Actions         |     |  |

Step 3: All the list of the applicants who have applied for the program will be displayed. User can search the user by Exam Form Number in the search bar or can **verify/view** the document by clicking on the **Action** Button.

If the user wants to verify all the exam form submitted together, they can click on select all option and click on Verify exam form.

Once the user clicks on **Verify** button from action tab, they will land on the below page (subject selection)

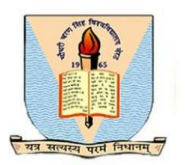

### **User Manual**

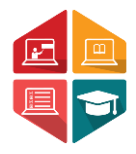

| Investment in University | ty > Private Exan             | n Form                             |                                                           |            |                   |                                     |         |              |                |            |                         | 🏝 My Profile 💶 🛚 |
|--------------------------|-------------------------------|------------------------------------|-----------------------------------------------------------|------------|-------------------|-------------------------------------|---------|--------------|----------------|------------|-------------------------|------------------|
| ird                      |                               |                                    |                                                           |            | Stu               | ident Exam Form                     |         |              |                |            |                         |                  |
| ion                      |                               |                                    |                                                           |            |                   |                                     |         |              |                |            |                         |                  |
| Exam Form                | Stud                          | dent Name                          | MUKUL SHARMA                                              |            |                   | Email                               | sharr   | mamukul21891 | @gmail.com     |            | Mobile                  | 9027734720       |
|                          | Institu                       | tion Name (                        | 0007) - I.P. (PG) College,<br>Bualandshahr                |            |                   | Program Name                        | B. CC   | M.           |                |            | Program Type            | UG               |
| kam Form                 |                               |                                    |                                                           |            |                   |                                     |         |              |                |            |                         |                  |
| R                        | Subje                         | ct Classificatio                   | n to be Selected :- Qualifying Sub                        | oject-1 ,N | fain Subject-3 ,F | oundation Subject-1                 | Pane    | r (Minimum T | otal Marke=900 | 0)         |                         |                  |
| ination                  |                               | Classificatio                      | Classification Name                                       |            | Total Marks       | Paper Code                          | Tape    | Paper ID     |                | Paper Na   | me                      |                  |
| mination                 |                               | Qualifying<br>Subject              | QUALIFYING COURSE<br>Total paper To be selected 1         |            | 100.0             | 008                                 |         | SID_0046501  | ENVIRONMENT/   | AL STUDI   | ES                      |                  |
| «                        |                               |                                    | GROUP-A COMMERCE                                          |            | 100.0             | 101                                 |         | SID_004658   | BUSINESS COM   | MUNICA     | ION                     |                  |
|                          |                               | Main Subject                       | "Total paper To be selected 2                             | ×          | 100.0             | 102                                 |         | SID_0046591  | BUSINESS STAT  | ISTICS     |                         |                  |
|                          |                               |                                    | GROUP-B ACCOUNTS                                          |            | 100.0             | 103 SID_004860 FINANCIAL ACCOUNTING |         |              |                |            |                         |                  |
|                          |                               | Main Subject                       | "Total paper To be selected 2                             |            | 100.0             | 104                                 |         | SID_004661   | BUSINESS REG   | ULATORY    | FRAMEWORK               |                  |
|                          | _                             |                                    | GROUP-C MANAGEMENT                                        |            | 100.0             | 105                                 |         | SID_0046621  | BUSINESS ECO   | NOMICS     |                         |                  |
|                          |                               | Main Subject                       | "Total paper To be selected 2                             |            | 100.0             | 106                                 |         | SID_0046631  | BUSINESS ENVI  | RONMEN     | т                       |                  |
|                          |                               | Foundation<br>Subject              | FOUNDATION COURSE                                         |            | 100.0             | 009                                 |         | SID_0301231  | BHARTIYA SANS  | SKRITI EV  | AM RASHTRA GAURAV       |                  |
|                          |                               |                                    | 1                                                         |            |                   |                                     |         |              |                |            |                         |                  |
|                          |                               | Fee D                              | ietails :                                                 |            |                   |                                     |         |              |                |            |                         |                  |
|                          |                               | 0                                  | Fee Type                                                  |            |                   | Total Amount                        |         |              |                |            |                         |                  |
|                          |                               | Exam                               | ination Fee                                               |            |                   | 1930                                |         |              |                |            |                         |                  |
|                          |                               | Perm                               | Ission Fee                                                |            |                   | 160                                 |         |              |                |            |                         |                  |
|                          |                               | Enrol                              | lment Fee                                                 |            |                   | 160                                 |         |              |                |            |                         |                  |
|                          |                               | Total                              | Amount Paid : 2410 /-                                     |            |                   |                                     |         |              |                |            |                         |                  |
|                          | Note:<br>1)Click1<br>2)Click1 | View Student D<br>Verify to Verify | letail to Update Student Details<br>the Student Exam Form |            | ×c                | ilose 3 Discard                     | 🖹 Verit | y 🖹 Detain   | P View Stud    | ent Detail | Print Student Exam Form |                  |

- If the user has to update the Personal or Academic details entered by the applicant, they can click on the "View Student Details" tab.

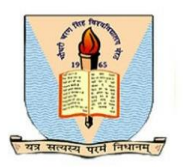

## **User Manual**

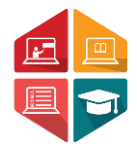

|                               |                                        |                        | e. 1                             | 1.0.1              |                       |                       |                    |                           |  |
|-------------------------------|----------------------------------------|------------------------|----------------------------------|--------------------|-----------------------|-----------------------|--------------------|---------------------------|--|
|                               |                                        |                        | Student Per                      | sonal Details      |                       |                       |                    |                           |  |
| Student Name MU               | JKUL SHARMA                            |                        | Email sharmamukul21891@gmail.com |                    |                       |                       | Mobile 9027734720  |                           |  |
|                               |                                        |                        |                                  |                    |                       |                       |                    |                           |  |
| ather Name *                  |                                        | Mother Name *          |                                  |                    | Aadhar Numbe          | er*                   |                    | gender_req                |  |
| YOGESH SHARMA                 | POONAM SHA                             | RMA                    |                                  | 50498670020        | Male                  | -                     |                    |                           |  |
| Student Full Name in Hindi*   |                                        | Father Name in         | Hindi*                           |                    | Mother Name           | in Hindi*             |                    | Nationality*              |  |
| मुकुल शर्मा                   |                                        | योगेश शर्मा            | योगेश शर्मा                      |                    | पूनम शर्मा            |                       |                    | Indian                    |  |
| Religion*                     |                                        | Category name          | Category name *                  |                    | Sub Category          |                       |                    | NAD ID                    |  |
| Hindu                         | •                                      | EWS                    |                                  | -                  | Not Applicable        | 2                     |                    | NAD ID                    |  |
| Permanent Address             |                                        |                        |                                  |                    |                       |                       |                    |                           |  |
| Address Line 1*               |                                        | State *                |                                  | City*              |                       | District*             |                    | Pincode*                  |  |
| VILLAGE GINAURA JANNAI        | RDAR POST                              | UTTAR PRADE            | SH                               | BULANDSH           | AHR                   | BULANDSHAHR           |                    | 203150                    |  |
| SHAHRARI NAGAR DISTTE         | I IIIIIIIIIIIIIIIIIIIIIIIIIIIIIIIIIIII |                        |                                  |                    |                       |                       |                    |                           |  |
| Correspondence Address        |                                        |                        |                                  |                    |                       |                       |                    |                           |  |
| ls Correspondence Address s   | ame as Permanent Addre                 | 255                    |                                  |                    |                       |                       |                    |                           |  |
| Address Line 2*               |                                        | State *                | State*                           |                    |                       | District *            |                    | Pincode*                  |  |
| VILLAGE GINAURA JANNAI        | RDAR POST                              | UTTAR PRADE            | UTTAR PRADESH                    |                    | AHR                   | BULANDSHAHR           |                    | 203150                    |  |
| SHAHKARI NAGAR DISTTE         | BULANDSHAHR                            |                        |                                  |                    |                       |                       |                    |                           |  |
| Student Photo                 | Student Sigr                           | nature                 | Domicile*                        |                    |                       | Other Domicile *      |                    | Length of Residence in UP |  |
|                               |                                        |                        | Uttar Pradesh(U                  | JP)                | •                     | Other State           |                    | 17                        |  |
| 70                            | Willing Shatima                        |                        | Domicile certific                |                    |                       |                       |                    |                           |  |
|                               | hunking and                            |                        | Choose File N                    | lo file chosen     |                       |                       |                    |                           |  |
| <b>ADDATE</b>                 |                                        |                        | Only Pdf Files Are               | e Allowed<br>îcate |                       |                       |                    |                           |  |
| Click on photo to select new  | (Click on photo                        | to select new          |                                  |                    |                       |                       |                    |                           |  |
| 2 MB ( size - 132px*170px or  | 2 MB ( size - 132                      | 2px*170px or           |                                  |                    |                       |                       |                    |                           |  |
| 35mm*45mm)                    | 35mm*45mm)                             |                        |                                  |                    |                       |                       |                    |                           |  |
| f already enrolled with Chauc | dhary Charan Singh Uni                 | versity, Meerut?*      |                                  |                    |                       |                       |                    |                           |  |
| /es 📄 No 🗹                    |                                        |                        |                                  |                    |                       |                       |                    |                           |  |
| Whether doing Ph.D. or any o  | ther degree of any othe                | er university in India | /Abroad?*                        |                    |                       |                       |                    |                           |  |
| Previous Board/University*    |                                        |                        |                                  |                    |                       |                       |                    |                           |  |
| LIP Board                     |                                        | -                      |                                  |                    |                       |                       |                    |                           |  |
| Medium Of Examination*        |                                        |                        |                                  |                    |                       |                       |                    |                           |  |
| Hindi                         |                                        | •                      |                                  |                    |                       |                       |                    |                           |  |
| Program Name*                 |                                        |                        |                                  | College Name       | e* (Enter the college | name or district)     |                    |                           |  |
| B. COM.                       |                                        |                        |                                  | (0007) - I.P. (F   | G) College, Bualandsh | hahr                  |                    | •                         |  |
|                               |                                        |                        |                                  | College Addre      | ess                   |                       |                    |                           |  |
|                               |                                        |                        |                                  |                    |                       |                       |                    |                           |  |
|                               |                                        |                        |                                  | I.P. (P.G.) Co     | llege, Near Siyana E  | Bus Stand, Bulandshah | nr (U.P.) - 203001 |                           |  |

2)Click Next for Update Academic Detail

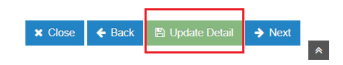

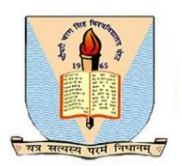

#### **User Manual**

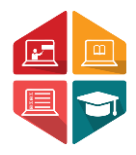

|                                |                                             |                                                   |                |                   |       |                     | • Mu Drofilo |  |
|--------------------------------|---------------------------------------------|---------------------------------------------------|----------------|-------------------|-------|---------------------|--------------|--|
| Jniversity > Private Exam Form |                                             |                                                   |                |                   |       |                     |              |  |
|                                |                                             | Student Academic De                               | tails          |                   |       |                     |              |  |
|                                |                                             |                                                   |                |                   |       |                     |              |  |
| Student Name                   | MUKUL SHARMA                                | Email                                             | sharmamukul218 | 891@gmail.com     |       | Mobile              | 9027734720   |  |
| Institution Name               | (0007) - I.P. (PG) College,<br>Bualandshahr | Program Name                                      | B. COM.        |                   |       | Program Type        | UG           |  |
|                                | Suuranoshan                                 |                                                   |                |                   |       |                     |              |  |
| Note : 10th/                   | Secondary School Education and Se           | nior Secondary Education Details are Manda        | atory to fill  |                   |       |                     |              |  |
| 10th/Secor                     | ndary School Education Details              | :                                                 |                |                   |       |                     |              |  |
| Exam name                      | *                                           | Board *                                           |                | Year of Passing * | Cred  | lit -based System * |              |  |
| Metric                         | •                                           | Central Board of Secondary Edu. 2, Communit       | y Centre, 🔻    | 2020              | ▼ Ma  | rks 💌               |              |  |
| CGPA/Scale/                    | Max Marks*                                  | Obtained CGPA/Marks*                              | Percentage of  | marks Obtained *  | Divis | ion *               |              |  |
| 500.0                          |                                             | 222.0                                             | 44.4           |                   | Thin  | d Division (3rd)    |              |  |
| 10th/Second<br>Certificate*    | dary School Education                       | 10th/Secondary School Education                   | Enter Roll Num |                   |       |                     |              |  |
| Choose File                    | No file chosen                              | Certificate                                       |                |                   |       |                     |              |  |
|                                |                                             |                                                   |                |                   |       |                     |              |  |
| Exam name                      | *                                           | Board *                                           |                | Year of Passing * | Cred  | lit -based System * |              |  |
| 10+2 or its                    | Equivalent 👻                                | Select                                            | -              | 2022              | Marks |                     |              |  |
| CGPA/Scale/                    | 'Max Marks*                                 | Obtained CGPA/Marks*                              | Percentage of  | marks Obtained *  | Divis | ion *               |              |  |
| 500.0                          |                                             | 312.0                                             | 62.4           |                   | First | t Division (1st)    |              |  |
| Senior Seco                    | ndary Education Certificate                 |                                                   | Enter Roll Num | nber*             |       |                     |              |  |
| Choose File                    | <ul> <li>No file chosen</li> </ul>          | Senior Secondary Education Details<br>Certificate |                |                   |       |                     |              |  |
|                                |                                             |                                                   |                |                   |       |                     |              |  |
|                                |                                             |                                                   |                |                   | * 0   | lose 🖌 Bark 🖪 Ur    | rdate        |  |
|                                |                                             |                                                   |                |                   |       |                     |              |  |

Once all the details have been updated, user can click on Update button. Once all the details are validated/updated, the user can verify the submitted form.

Please Note: The colleges will not be able to update the Program, College, Previously Enrolled With CCSU, Email ID, Phone Number and Domicile of the student.

\*\*If the user has any questions while verifying the examination form, they can connect with the helpdesk team through email helpline: <u>helpdeskaimserp@gmail.com</u> or connect over call <u>+911212997772</u> during the working hours/day: